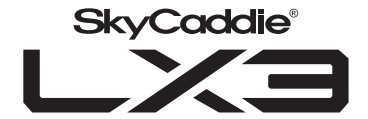

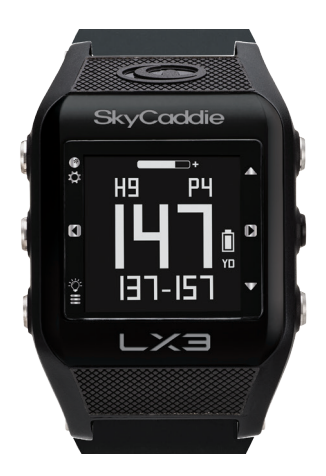

# USER GUIDE

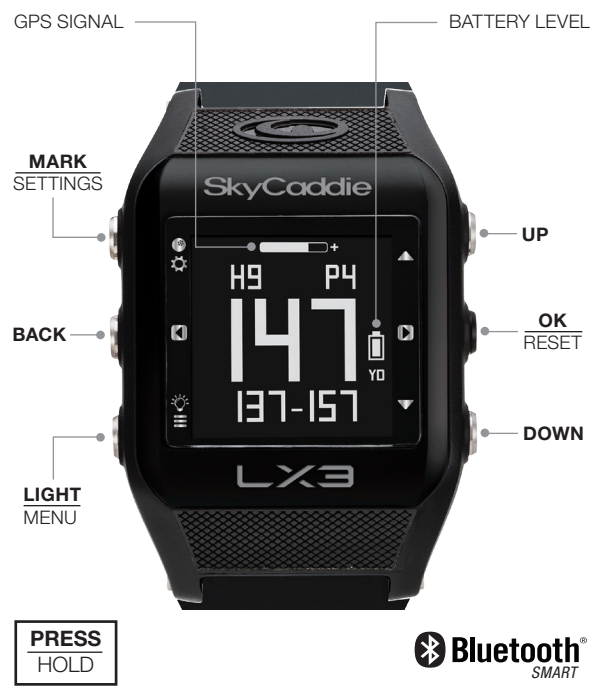

# **30-DAY COMPLIMENTARY COURSE MAP TRIAL**

Your SkyCaddie<sup>®</sup> LX3 comes preloaded with front, center, and back distances for golf courses worldwide on a 30-day trial basis. Your complimentary 30-day trial period will begin with your first round of golf. After 30 days, access to course data requires a registration for either a 'no annual fee' option or a nominally-priced membership plan.

If a SkyCaddie registration or pre-paid promotional membership card is included with your promotional packaging, you can redeem it during the registration process.

# SkyGolf<sup>®</sup> Memberships Offer Much More Than Just a Better Golf Game!

SkyGolf membership plans have no hidden fees or variable charges. Through this minimal annual investment, you have access to SkyCaddie's highly accurate and proprietary course map database, software updates, post-round game analysis, and many more member benefits and rewards.

For more information go to www.skygolf.com.

# 1.0 ACTIVATING AND REGISTERING YOUR SKYCADDIE® LX3

There are two ways to register your SkyCaddie LX3:

- · Via Bluetooth® wireless on your smart device
- Via CaddieSync<sup>®</sup> Express on your computer

**IMPORTANT:** To complete the registration process, you will need to pair your SkyCaddie LX3 with the SkyGolf 360 app. The pairing instructions are listed below.

## 1.1 Activate Your SkyCaddie LX3 via Bluetooth<sup>®</sup> wireless and SkyGolf 360<sup>™</sup> Mobile app

- With your smart device, go to the Google Play<sup>™</sup> Store or the Apple<sup>®</sup> App Store<sup>™</sup> to download the SkyGolf 360 Mobile App.
- 2. Log in with your username and password or create an account.

## To pair your SkyCaddie LX3 with SkyGolf 360:

- 1. Press and hold the MENU button until the Menu opens.
- 2. Select SETTINGS and press the OK button.
- 3. Select BASIC and press the OK button.
- 4. Select PAIR and press the OK button.
- 5. The LX3 will turn on Bluetooth and it will go to the "Pair Ready" screen.
- In the SkyGolf 360 mobile app, press the SYNC icon and follow the on-screen instructions to complete pairing process.

#### Now you're ready to ...

- Upload scores (see section 4.4)
- Receive incoming smart notifications (on compatible iOS devices only; see section 6.8)

IMPORTANT: Before you connect the enclosed USB cable to your computer, please go to www.myskycaddie.com first and follow the onscreen directions to install the latest version of CaddieSync Express on your computer and to obtain the latest drivers for your SkyCaddie.

## 1.2 Activate your SkyCaddie LX3 via the enclosed USB cable

- 1. On your computer, go to *www.myskycaddie.com* and follow the onscreen directions.
- On your SkyCaddie LX3, select CODE in the Main Menu to display your unique 8-character Access Code.
- To complete activation, the website will ask you to log into your SkyGolf account or to create a user account, should you not yet have one.
- Follow the onscreen prompts to complete registration and activation of your SkyCaddie LX3.

# 1.3 Extended Warranty

When registering your SkyCaddie LX3, you will be given the option of purchasing an Extended Warranty if you reside in the United States or Canada. This will extend the standard 6-month manufacturer's limited warranty to a 12-month warranty against defects in materials and workmanship. Terms and conditions are listed online at *www.skygolf.com*.

# 1.4 Customer Service

SkyGolf is committed to providing the highest level of customer support. To view the latest version of this guide or to access additional information including product FAQs or to chat with a customer service representative, please visit www.skygolf.com and click on "Support". IMPORTANT: Please fully charge your SkyCaddie LX3 before first use.

#### 2.0 CHARGING YOUR SKYCADDIE LX3

Prior to charging or recharging, make sure the charging contacts and surrounding areas on your SkyCaddie LX3 are dry and free of any dirt or debris to ensure proper electrical contact and to prevent corrosion.

#### 2.1 Use the Enclosed USB Cable to charge the SkyCaddie LX3

- 1. Gently peel back the rubber port cover to reveal the micro USB port.
- Insert the micro USB plug into the micro USB port located on the back of the watch.

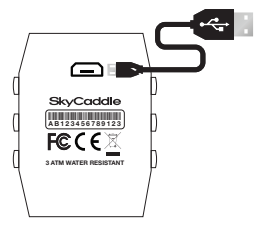

#### 2.2 Re-Charging Your SkyCaddie LX3

When the battery is low, you will receive a low battery warning on the device and GOLF and ODOMETER will not be available. It is recommended that the battery is recharged after every round of golf or odometer session as these functions require GPS and deplete a battery charge at a much higher rate than non-GPS Modes. A full charge should provide up to 10-12 hours of golf or odometer usage.

# 3.0 SKYCADDIE LX3 MENU

The SkyCaddie LX3 Menu is separated into 6 sections: GOLF, TIME, FITNESS, SETTINGS, INFO, TURN OFF.

To navigate the Menu, press and hold the MENU button until the Menu appears, then use the UP/DOWN buttons to scroll through Menu items. Press the OK button to select the highlighted Menu item.

- GOLF\*: Provides you access to all golfing related features.
  - NEW GAME: Start a new round of golf
  - DEMO: Demonstrates the GOLF features.
  - ROUNDS: View and manage saved GOLF scores and stats.
- TIME: Provides access to any time related features.
  - WATCH: Select the Time mode
  - STOPWATCH: Track elapsed time and individual lap times.
  - TIMERS: 3 adjustable timers that count down to 0.
  - ALARM: 5 alarms that can alert you at specific times of the day.
- ODOMETER\*: Track your walks/jogs/runs.
- · SETTINGS: Allows you to adjust various settings on your LX3.
  - BASIC
    - SET TIME: Set date and time
    - UNITS: Set yards and meters
    - DISPLAY: Set Display background
    - BLUETOOTH: Turn on Bluetooth wireless technology
    - ▶ PAIR: Set pairing to smart device
    - ► ALERTS: Turn on smartphone notifications
    - ► LIGHT: Adjust the number of seconds for light display
    - LANGUAGE: Set watch language

- GOLF
  - ► AUTOHOLE: Turn Auto Hole Advance on or off.
  - ► TARGET AT: Adjust target distances.

## - ODOMETER

- ► USER: Set your profile data here.
- INFO: Provides important status information about your LX3.
  - CODE: Display your activation Access Code.
  - LOCATION\*: Display your current GPS location.
  - VERSION: Display current version information
- TURN OFF: The TURN OFF option allows you turn your LX3 off to save battery. To turn your LX3 back on, press and hold the MENU button.

# 4.0 PLAYING GOLF WITH THE SkyCaddie LX3

A GPS signal is required to use the GOLF features on your SkyCaddie LX3. To acquire a GPS signal, go outside and allow the SkyCaddie LX3 to have a clear view of the sky. We recommend that you start with a fully charged battery as the GOLF features use more battery.

#### 4.1 Starting a New Round

- 1. Press and hold the MENU button until the Menu list appears.
- 2. Highlight GOLF using the UP/DOWN buttons.
- 3. Press the OK button to confirm.
- 4. If prompted, highlight NEW GAME and press the OK button.
- 5. The LX3 will turn on the GPS and auto-search for nearby courses.
- 6. When the search is completed, a list of nearby courses will display.
- Highlight the correct course using the UP/DOWN buttons and press the OK button.

TIP: To resume a round, highlight RESUME in step 4 and press the OK button.

**TIP:** When you take a break, set your SkyCaddie LX3 to TIME to save battery power. After your break, return to GOLF and resume your round or start a new round.

# 4.2 Changing Golf Views

To change between the GREEN, TARGETS, INFO and INTELLIGREEN\* Views, press the OK button. After changing to other Views, your SkyCaddie LX3 will automatically return to the GREEN View if no button is pressed for several seconds.

- GREEN View display the yardage to the front, center and back of the green along with the hole number and par rating.
- TARGETS View displays distances to hazards, carries and layups located ahead from your position on the hole. For a full list of the icons, go to page 20.
- INFO View displays current and elapsed time from the start a round.
- INTELLIGREEN\* View displays the shape of the green from your angle of approach. You can move the crosshairs, if desired:
  - Use the UP button to adjust the pin location up or down.
  - Use the DOWN button to adjust the pin location left or right.
  - The LX3 will display the updated distance to the pin accordingly
  - \* Some views require a SkyCaddie Membership. Upgrade your SkyCaddie LX3 and receive these additional features.

# 4.3 Hole Advance

You can change holes on your SkyCaddie LX3 in two ways:

1. Manually: In GREEN View, press the UP/DOWN buttons to change holes.

**NOTE:** If you skip a hole, or do not start your round at Hole 1, you may have to use the UP/DOWN buttons to advance to a different hole.

 Automatically: If Auto-Hole Advance is turned on, you will not need to press any buttons to go to the next hole. You can turn AUTOHOLE on or off in SETTINGS.

# 4.4 Scoring and Stat Tracking

During a round of golf, you can track multiple stats on your SkyCaddie LX3 including Score, Fairway and Putts (GIR is automatically calculated).

#### To enter your score and stats:

- 1. While on a Golf View, press and hold the SELECT button.
- Using the UP/DOWN buttons, select the proper hole to be scored and press OK to confirm.
- 3. Use the UP/DOWN buttons to enter the total score for the hole and press OK to advance to the next screen.
- 4. Use the UP/DOWN buttons to enter the total number of putts for the hole and press OK to advance to the next screen.
- 5. Use the UP/DOWN buttons to select your fairways hit/missed
- 6. Press the BACK button to exit the Scoring View and to return to the Green View

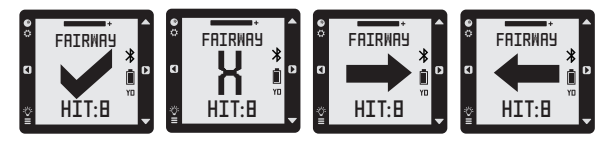

# To save your scorecard at the end of the round:

- 1. Press and hold the Menu button.
- 2. Select SAVE and press the OK button.

- The next time you sync your SkyCaddie LX3 with SkyGolf 360, the scorecard will automatically be transferred to the SkyGolf 360 Cloud.\*
- \* These services require a nominally priced membership plan.

#### 4.5 Measure Any Shot Distance

To measure the distance of a single shot, use the Measure Any Shot feature.

- 1. From where you hit your ball:
  - a. Press the MARK button to open the MARK View.
  - b. Press the OK to mark your location.
  - c. Press MARK again to return to the previous GOLF View.
- 2. At the place where your ball landed:
  - a. Press the MARK button to open the MARK View.
  - b. The MARK View will display the distance from your last mark.
  - c. If you want to mark again, press the OK button again.
  - d. Press MARK again to return to the previous GOLF View.

The MARK BALL feature only works when you are in GOLF Mode. While on the MARK View, if no button is pressed for 20 seconds your SkyCaddie LX3 will automatically return to the GREEN View.

**IMPORTANT:** The distances you measure with the Measure Any Shot feature are not saved.

#### 5.0 ODOMETER MODE

ODOMETER mode provides real-time data about your walk, run, or ride:

- Speed: How fast you are moving.
- Pace: The ratio of the number of minutes it takes you to cover a mile or kilometer.

- · Calories: How many calories you have burned so far.
- Distance: How far you have gone since you started.
- Duration: How much time has elapsed since you started?

In addition, your SkyCaddie LX3 will log your GPS location every 5 seconds.

This real-time log can be saved to your SkyCaddie LX3 at the end of your session. At any time, you can access previous saves by selecting ODOME-TER from the main menu. Your SkyCaddie LX3 can hold up to 20 Saves at one time depending on the length of each session. If your SkyCaddie LX3 is full, the oldest Save will be removed automatically to make room. Saved Odometer sessions will be uploaded to your **SkyGolf 360** account when you sync via USB. From **SkyGolf 360**, you may export your Odometer sessions to several popular fitness websites such as *Map My Run, Map My Walk* and *Training Peaks*.

#### 5.1 Starting an Odometer Session

- 1. Make sure you are outside, away from tall buildings and trees.
- 2. Press and hold the MENU button until the menu appears.
- 3. Highlight ODOMETER using the UP/DOWN buttons.
- 4. Press the OK button to confirm.
- 5. Your SkyCaddie LX3 will now search for your location. This may take a few minutes as your SkyCaddie LX3 acquires a GPS signal.

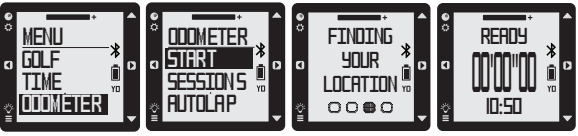

- 6. When READY appears, the LX3 is ready to track your session.
  - To start or resume the Odometer, press the OK button.
  - To pause the Odometer, press the OK button again.
  - · To mark a lap, press the BACK button.
  - · To change the display, press the UP/DOWN buttons.
  - To reset/save your session, hold down the OK button until SAVED appears.

**IMPORTANT:** To avoid excessive battery drain, exit ODOMETER Mode at the completion of each session after saving your data.

#### 5.2 Managing Saved Rounds and Workout Data

After you have saved a round or workout session, you can manage it under GOLF > ROUNDS section of the main menu:

#### To views your GOLF rounds:

- 1. Press and hold the MENU button until the menu appears.
- 2. Highlight GOLF and press the "OK" button.
- 3. Highlight ROUNDS and press the "OK" button.

#### To view your ODOMETER data:

- 1. Press and hold the MENU button until the menu appears.
- 2. Highlight ODOMETER and press the "OK" button.
- 3. Highlight SESSION and press the "OK" button.

# 6.0 GENERAL SETTINGS

#### 6.1 Setting Yards (Standard) or Meters (Metric)

- 1. Press and hold the MENU button until the MENU list appears.
- 2. Select SETTINGS and press OK.

- 3. Select BASIC
- 4. Select UNITS
- Using the UP/DOWN buttons, choose STANDARD (yards/miles) or METRIC (meters/kilometers) and press OK.
- 6. Press the BACK button to return to the Main Menu.

## 6.2 Changing the Auto Hole Advance Settings:

- 1. Press and hold the MENU button until the Menu list appears.
- 2. Select SETTINGS and press the OK button.
- 3. Select GOLF and press the OK button.
- 4. Select AUTOHOLE and press the OK button.
- 5. Use the UP/DOWN buttons to select your preferred setting and press OK.
- 6. Press the BACK button to return to the Main Menu.

#### 6.3 Changing the Default Language

The Menus on your SkyCaddie LX3 are displayed in English by default. You can change the language in a few easy steps:

- 1. Press and hold the MENU button until the Menu list appears.
- 2. Select SETTINGS and press the OK button.
- 3. Select BASIC and press the OK button.
- 4. Highlight LANGUAGE and press the OK button.
- 5. Use the UP/DOWN buttons to select your preferred language and press OK.
- 6. Press the BACK button to return to the Main Menu.

# 6.4 Changing the Appearance of the Display

- 1. Press and hold the MENU button until the Menu list appears.
- 2. Select SETTINGS and press the OK button.

- 3. Select BASIC and press the OK button.
- 4. Highlight DISPLAY and press the OK button.
- 5. Choose NORMAL or REVERSE and press OK.
- 6. Press the BACK button to return to the Main Menu.

# 6.5 Setting the Time and Date

- 1. Press and hold the MENU button until the Menu list appears.
- 2. Select SETTINGS and press the OK button.
- 3. Select BASIC and press the OK button.
- 4. Highlight TIME and press the OK button.
- 5. Set MODE to MANUAL using the UP/DOWN buttons.
- 6. Press the OK button to confirm.
- 7. Select 12H or 24H and press OK.
- Set the hour, minute, second, year, month, and day. Press the UP/ DOWN buttons to adjust. Press the OK button to confirm each element of the time and date.
- 9. Press the BACK button to return to the Main Menu when finished.

#### 6.6 Setting Standby Mode

You can help save your battery charge by setting your SkyCaddie LX3 to automatically go to STANDBY when you're not using it:

- 1. Press and hold the MENU button until the Menu list appears.
- 2. Select SETTINGS and press the OK button.
- 3. Select BASIC and press the OK button.
- 4. Select STANDBY and press the OK button.
- Select OFF to turn STANDBY mode OFF. Select ON to turn STANDBY mode ON.

6. If you select ON, set the time range for the SkyCaddie LX3 to go to sleep (ex. 11:00 PM-5:00 AM). During this time your SkyCaddie LX3 will automatically turn off the display and turn off Bluetooth® features. Pressing any button will temporarily turn the display back on. If you prefer not to use STANDBY Mode, you can turn it off in the STANDBY Menu.

# 6.7 Pairing with Your Smart Device

Your SkyCaddie LX3 will need to pair with your Bluetooth® Low Energyenabled smart device in order for the Bluetooth features on the LX3 to work.

- 1. Press and hold the MENU button until the Menu opens.
- 2. Select SETTING and press the OK button.
- 3. Select BASIC and press the OK button.
- 4. Select PAIR and press the OK button.
- 5. The SkyCaddie LX3 will turn on Bluetooth and it will go to the "Pair Ready" screen.

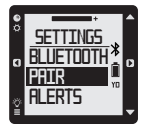

In the SkyGolf 360 app, press the SYNC icon and follow the on-screen instructions to complete pairing process.

#### 6.8 Smartphone Notifications

Make sure your SkyCaddie LX3 is paired to your smart device.

- 1. Press and hold the MENU button until the Menu list appears.
- 2. Select SETTINGS and press the OK button.
- 3. Select BASIC settings
- 4. Scroll to Alerts and press the OK button to select.
  - a. ON: Display the smartphone notifications and beep as necessary.
  - b. MUTE: Display the smartphone notification but don't beep.
  - c. OFF: Don't display the smartphone notification and don't beep.

Press the BACK button to return to the Main Menu.

# 7.0 CONNECTING YOUR SKYCADDIE LX3 TO SKYCADDIE MOBILE\*

The SkyCaddie LX3 wirelessly pairs with the SkyCaddie Mobile app to deliver the convenience of a GPS device, the vivid landscapes of the SkyCaddie Mobile GPS app and the accuracy of a SkyCaddie. You'll instantly have quick distances on your hand and expanded views on your phone that work together in perfect harmony!

#### 7.1 Install the SkyCaddie® Mobile GPS app on your smartphone

Download the SkyCaddie Mobile GPS app from Apple<sup>®</sup> App Store<sup>™</sup> (iPhone) or the Google Play<sup>™</sup> Store (Android). Then sign into the app using your SkyGolf username and password.

# NOTE: It is very important that you sign into your *existing* SkyGolf account. Please DO NOT create a new account.

#### 7.2 Pair your SkyCaddie LX3 with SkyCaddie Mobile

On the SkyCaddie LX3:

- 1. Press and hold the MENU button until the Menu opens.
- 2. Select SETTING and press the OK button.
- 3. Select BASIC and press the OK button.
- 4. Select PAIR and press the OK button.
- 5. The LX3 will turn on Bluetooth and it will go to the "Pair Ready" screen.

On your Smart Device:

- 1. Turn on Bluetooth on your Smart Device.
- 2. Open the SkyCaddie Mobile app.
- Open the "Bluetooth Device" section by tapping "Menu > Pair Bluetooth Device".
- Find your device (you can locate it by the ESN), then tap on it to Pair.
- Your SkyCaddie LX3 will pair and it will be listed under "My Devices".

| •••••       | 4:21 PM          | \$ 100% 🗪   |  |  |
|-------------|------------------|-------------|--|--|
| ≡           | Bluetooth Device |             |  |  |
| Bluetooth ③ |                  | • On        |  |  |
| MY D        | EVICES           |             |  |  |
| LX3-        | 7R0601400008     | Connected > |  |  |
| Batte       | ery Level        | 100%        |  |  |

# 7.3 SkyCaddie Mobile will load Hole #1

Your position on the course will be represented by an image of the LX3, which means the LX3 is powering the distances in SkyCaddie Mobile. The GPS engine in the LX3 replaces your smartphone's location services to provide distances you can trust... and conserves battery, too!

# 7.4 Start a New Round of Golf

- 1. Start a new round of golf on your SkyCaddie LX3 (see section 4.1)
- 2. Open the SkyCaddie Mobile app
- 3. Tap the "Play Golf" button
- On the Round Setup screen, select the course and set round options
- Your LX3 will show as connected in the "Play Options". If your watch isn't connected, then tap on the "GPS Boost" row to connect it.
- 6. To start, tap the "Start Round" button.
- \* This feature requires a SkyCaddie Membership.Upgrade your SkyCaddie LX3 and receive these additional features and benefits.

# **HELPFUL TIPS AND CARE INSTRUCTIONS**

- Wait until the SkyCaddie LX3 has finished syncing before you disconnect it or power off your computer.
- Turn on GPS-enabled modes on your SkyCaddie LX3 only when outdoors or on the golf course, with a clear view of the sky. To receive the best GPS accuracy performance, give it an initial five to ten minutes to warm-up before play or activity. Higher GPS Signal strength provides higher accuracy.

| •••••      |              | 4:21 PM       | * 100       | % 💻  |
|------------|--------------|---------------|-------------|------|
| <          | Rou          | nd Setu       | ıp          |      |
| SELECT CO  | IURSE        |               |             |      |
| Annandal   | ie Golf Club | 1             |             |      |
| PLAY OPTI  | ONS          |               |             |      |
| GPS Boos   | t 🛈          | LX3-7F        | 06014000    | 18 > |
| Shot Trac  | king 🕕       | W             | ith SmartTa | 15   |
| ROUND OF   | TIONS        |               |             |      |
| Tees       |              | Tournament    |             | nt > |
| # of Holes |              | 18            |             | 8 >  |
| Mode       |              | GPS & Scoring |             | g >  |
| Round Ty   | ре           |               | Standa      | rd > |
| Live Scor  | ing          | NO            | YES         |      |

- To maintain optimal GPS accuracy, make sure the SkyCaddie LX3 always has a clear view of the sky when using a GPS mode.
- After you exit a GPS-enabled mode, the GPS will turn off automatically, so you'll never have to be concerned about doing so.
- Do not put the SkyCaddie LX3 in your pocket, or otherwise obscure SkyCaddie's view of the sky, when using a GPS mode to assure optimal performance.
- Fully charge the battery before each round of Golf or Odometer use.
- Compatibility of your SkyCaddie LX3 varies per smartphone, its operating system and display capabilities. To view a list of system requirements and compatible devices, go to www.skygolf.com and click on "Support".
- The SkyCaddie LX3 is rated at 3 ATM water resistant. Like most electronic devices, it is designed for typical golf conditions; however, it is not fully waterproof. Take care not to expose your SkyCaddie LX3 to water to avoid damage. Do not attempt to dry your SkyCaddie LX3 with an external heat source, such as a microwave oven or hair dryer. SkyCaddie LX3 devices that are damaged as a result of exposure to liquids are generally not serviceable.
- Don't expose your SkyCaddie LX3 to extreme temperatures. Extreme hot or cold conditions may affect performance.
- Don't drop your SkyCaddie LX3 or hit it with your golf club or golf ball.

# SKYCADDIE LX3 WATCH - IMPORTANT CARE INFORMATION

Avoid exposure to chemicals which include but are not limited to, sunscreen, insect repellents, chlorine, salt water, cosmetics, lotions, solvents or other harsh chemicals that can damage plastic components and finishes. Prolonged exposure to these substances can damage the case.

# SKYCADDIE® LX3: ICON DESCRIPTORS

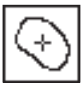

Center of Green

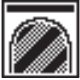

End of Fairway

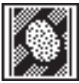

Bunker in Fairway

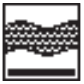

Creek

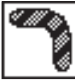

Dogleg Left

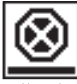

Hazard

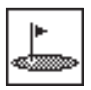

Green

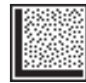

Bunker Right

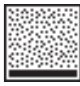

Bunker

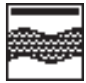

Creek Carry

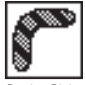

Dogleg Right

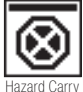

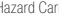

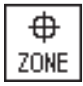

Zone

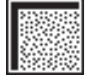

Bunker Right Carry

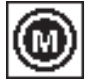

Marker

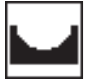

Ditch

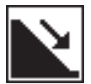

Downhill

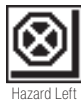

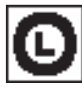

Layup To

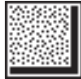

Bunker Left

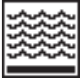

Water

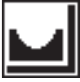

Ditch Left

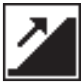

Uphill

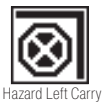

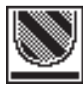

Fairway Target

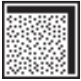

Bunker Left Carry

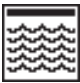

Water Carry

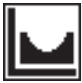

Ditch Right

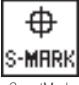

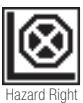

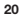

# SKYCADDIE® LX3: ICON DESCRIPTORS

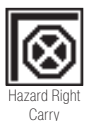

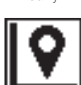

Landmark Right

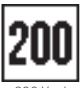

Marker

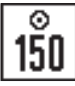

150 Marker Driving Range

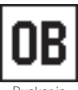

Bunker in Fairway

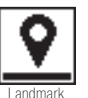

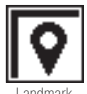

I andmark Right Carry

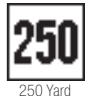

Marker

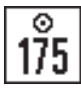

175 Marker Driving Range

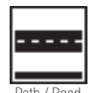

Path / Road

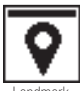

Landmark Carry

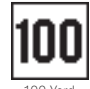

100 Yard Marker

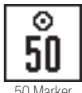

Driving Range

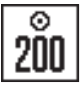

200 Marker Driving Range

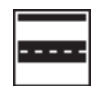

Path / Road Carry

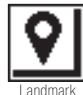

l eft

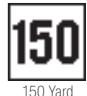

Marker

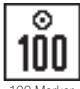

100 Marker Driving Range

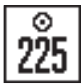

225 Marker Driving Range

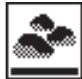

Bocks

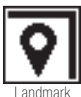

Left Carry

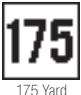

Marker

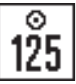

125 Marker Driving Range

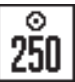

250 Marker Driving Range

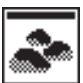

Rocks Carry

# SKYCADDIE® LX3: ICON DESCRIPTORS

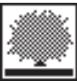

**Bush** 

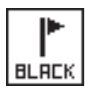

Flag - Black

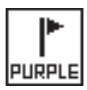

Flag - Purple

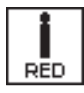

Post - Red

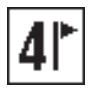

Zone 4

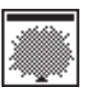

Bush Carry

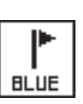

Flag - Blue

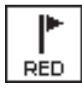

Flag - Red

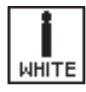

Post - White

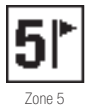

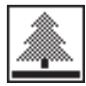

Tree(s)

CHECKER

Flag -

Checkered

WHITE

Flag - White

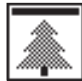

Tree(s) Carry

GREEN

Flag - Green

YELLOW

Flag - Yellow

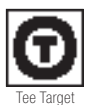

ORANGE

Flag - Orange

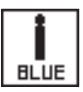

Post - Blue

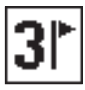

Zone 3

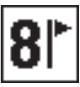

Zone 8

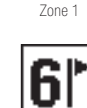

Zone 6

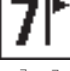

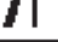

Zone 2

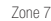

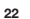

# NOTES

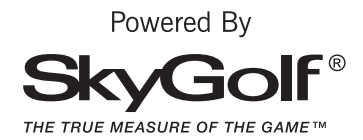

©2017 SkyHawke Technologies, LLC. All rights reserved.

SkyGolf<sup>®</sup>, SkyCaddie<sup>®</sup>, SkyGolf 360<sup>™</sup>, and TrueGround<sup>®</sup> are trademarks of SkyHawke Technologies, LLC. The Bluetooth<sup>®</sup> word mark and logos are registered trademarks owned by Bluetooth SIG, Inc. and any use of such marks by SkyHawke Technologies, LLC is under license. Other trademarks and trade names are those of their respective owners.

> U.S. patent no. 7,118,498; 8,221,269; 8,556,752; 8,172,702; 8,523,711; 7,121,962; 8,758,170; 6,456,938; 8,758,170; 5,740,077, 5,507,485 and patent pending.

For product terms and conditions, please visit http://www.skygolf.com/skygolf/legal/default.aspx